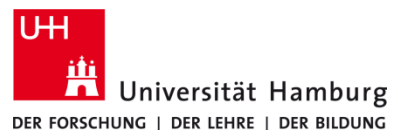

Drucken an Multifunktionsgeräten

in Bibliotheken via USB-Stick

STAATS- UND UNIVERSITÄTS-BIBLIOTHEK HAMBURG carl von ossietzky

## Voraussetzungen

- FAT32-formatierter USB-Stick mit zu druckendem PDF darauf gespeichert
- CopyCard oder Bibliotheksausweis+ mit Guthaben

## 1.1 Am Drucker

An jedem Drucker befindet sich rechts ein schwarzes Zusatzgerät für die Anmeldung zum Ausdrucken. Schieben Sie dort Ihre CopyCard oder Ihren Bibliotheksausweis mit Zahlungsfunktion ein.

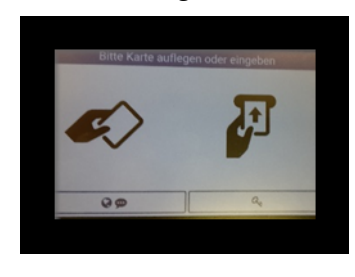

## 1.3 USB-Stick einstecken

Stecken Sie den USB-Stick an der vorderen linken Seite des Kartenlesers ein. Das Display zeigt daraufhin den Inhalt des USB-Sticks an.

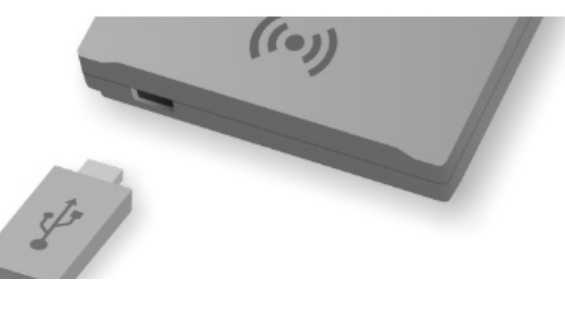

#### 1.5 Hinweise:

Beachten Sie, dass Anpassungen wie ein- oder zweiseitiger Druck, Farbe oder Schwarz-Weiß bei USB-Druck nicht möglich sind.

Die vorläufigen Kosten für den Druck werden angezeigt auf dem Display.

WICHTIG: Den Stick erst nach komplett durchgeführtem Druck aus dem Gerät ziehen!

# Über den Knopf **USB-Druck** das Kartenlesegerät in den Modus zum Lesen des USB-Sticks bringen.

**1.2 USB-Druck starten** 

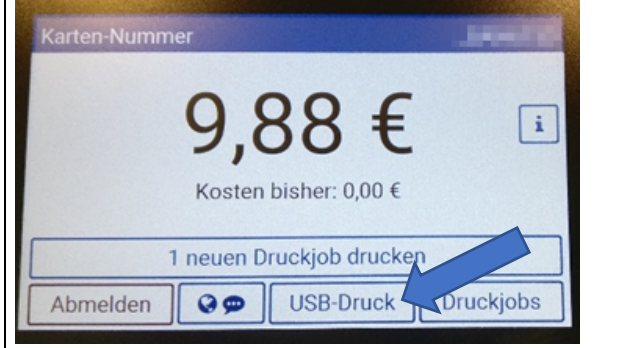

## 1.4 Zu druckende Datei auswählen

Wählen Sie die zu druckende Datei aus und drucken Sie sie.

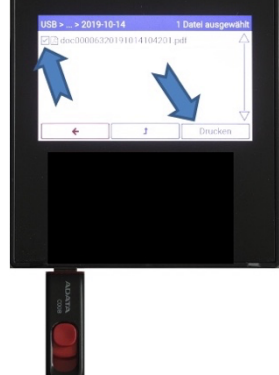

## 1.6

Nicht vergessen: Abmelden und USB-Stick sowie die Ausdrucke mitnehmen!

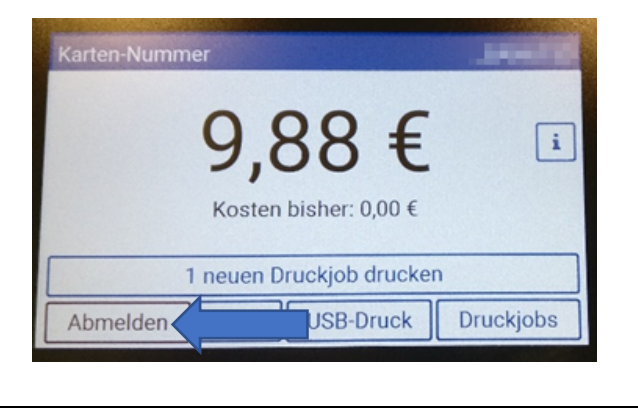